## Aktualizace nápovědy zobrazované na obrazovce

Společnost Philips se snaží neustále zdokonalovat své výrobky. Abyste zajistili, že je vaše nabídka na obrazovce **[Nápověda]** aktuální a obsahuje nejnovější informace, doporučujeme aktualizovat váš televizor pomocí nejnovějšího souboru pro aktualizaci uživatelského manuálu. Soubory jsou dostupné na webové stránce www.philips.com/support.

## Co je potřeba

Před zahájením aktualizace nabídky na obrazovce **[Nápověda]**se ujistěte, že máte následující:

- Prázdnou jednotku USB flash. Jednotka USB flash musí být zformátována systémem FAT nebo DOS. Nepoužívejte USB pevný disk.
- Počítač s připojením k Internetu.
- Archivační nástroj s podporou formátu ZIP (například WinZip® pro systém Microsoft® Windows® nebo Stufflt® pro systém Macintosh®).

## Krok 1: Zjištění aktuální verze nápovědy v televizoru

Před zahájením aktualizace **[Nápověda]**ověřte aktuální verzi nainstalovanou v televizoru. Je-li verze **[Nápověda]** v televizoru nižší než verze dostupná na stránce www.philips.com/support, stáhněte a nainstalujte nejnovější soubor pro aktualizaci uživatelského manuálu.

- Stiskněte tlačítko ♠.
- 2 Vyberte možnost [Nápověda] a stiskněte tlačítko OK.
  - → Zobrazí se nápověda na obrazovce.
- 3 Otevřete nabídku Specifikace výrobku > Verze nápovědy a stiskněte tlačítko OK.
- 4 Poznamenejte si číslo verze.

#### Poznámka

 Číslo verze je 12místné číslo. Poslední číslice udává verzi nápovědy instalované v televizoru. Pokud je například verze televizoru "3139 137 0358x", představuje číslice "x" verzi [Nápověda] aktuálně nainstalované nápovědy.

# Krok 2: Stažení nejnovějšího souboru s nápovědou

- 1 Do konektoru USB počítače zasuňte prázdnou jednotku USB flash.
- 2 Pomocí počítače vytvořte v kořenovém adresáři jednotky USB Flash složku "upgrades".
- 3 Ve webovém prohlížeči přejděte na stránky podpory společnosti Philips www.philips. com/support.
- 4 Na stránkách vyhledejte svůj výrobek a soubor pro aktualizaci uživatelského manuálu pro svůj televizor. Soubor (soubor \*.upg) je komprimován do archivu \*.zip.
- 5 Pokud je soubor, umístěný na stránkách podpory společnosti Philips, opatřen vyšším číslem verze než soubor ve vašem televizoru, uložte jej na jednotku USB Flash.
- 6 Pomocí archivačního programu rozbalte obsah souboru "\*.zip" do složky "**upgrades**" na jednotce USB Flash.
  - Výsledkem bude rozbalený soubor "\*.upg" [Nápověda].
- 7 Flash disk USB odpojte od počítače.

## Kork 3: Aktualizace nápovědy

### Varování

- Během aktualizace nevypínejte televizor ani z něj neodpojujte jednotku USB Flash.
- Pokud během aktualizace dojde k přerušení dodávky proudu, neodpojujte jednotku USB flash od televizoru. Televizor bude pokračovat v aktualizaci po obnovení napájení.
- Pokud během aktualizace dojde k chybě, opakujte postup. Pokud indikátor bude znovu blikat, kontaktujte středisko péče o zákazníky společnosti Philips.
- 1 Zapněte televizor.
- 2 Ke konektoru USB na televizoru připojte jednotku USB Flash obsahující soubor ,\*.upg'.
- 3 Stiskněte tlačítko ♠.
- 4 Vyberte možnost [Nastavení] > [Nastavení softwaru] > [Místní upgrade].
  → Zobrazí se obrazovka aktualizace.
- 5 Vyberte soubor ,\*.upg' [Nápověda] a stiskněte tlačítko OK.
  - → Zobrazí se zpráva se stavem aktualizace. Podle pokynů na obrazovce dokončete aktualizaci a restartujte televizor.